# **Asterasys License Activation Instructions**

Updated on Jun/2022 – (english version)

In this guide, we will show you how to activate your Asterasys device.

Continue below to get started.

## **Purchase your license**

To activate your device with your license, you will first need to create an account with Medtech Digital. If you already have one, just make sure to use the same login to purchase your new license, so that all your licenses are registered to the same account. Otherwise, create a new one and take note of the email address and password.

- 1. Go to Medtech Digital registration page.
- 2. Chose between Login (registered users) or Register (new users).
- 3. Enter your *username*, a valid e-mail address, and then click Log in or Register.
- 4. Check your inbox for Medtech Digital e-mail titled your username to reset your password.
  - If you don't see the e-mail in your inbox, be sure to check your spam/junk folder.

#### My account

#### Login

Register

| Username or email address *                        | Email address *                                                                                                    |
|----------------------------------------------------|----------------------------------------------------------------------------------------------------|
| Password •  Log in Remember me Lost your password? | A link to set a new password will be sent to your email<br>address.<br>Your personal data will be used to process your order,<br>support your experience throughout this website, and for<br>other purposes described in our <u>privacy policy</u> and<br><b>Register</b> |
|                                                    |                                                                                                    |

#### Enter your license into your device

**<u>Remember</u>**: you will need to purchase your device from the manufacturer, local distributor, or re-seller to enter your license. "Device" means a hardware system that runs the operational software and graphical user interface that need to be activated by your license.

To enter your license into the device, make sure to have your device connected to a power source to run it for the first time. Once you run it for the first time you will get one of the following screens, depending on the device you have purchased.

| Futera Dots<br>Enter a product key<br>Your product key should be in an email from whoever sold or distributed Futera Dots to you | Liftera A<br>Enter a product key<br>Your product key should be in an email from whoever sold or distributed Liftera A to you<br>Your product key should be in an email from whoever sold or distributed Liftera A to you |
|----------------------------------------------------------------------------------------------------|----------------------------------------------------------------------------------------------------|
| Enter                                                                                                    | 1 2 3<br>4 5 6<br>7 8 9<br>0 X                                                                                                    |
| utera Dots product key screen.                                                                                                   | Liftera-A product key screen.                                                                                                    |

1. Write down your Product Key sent to you by email. Your product key is in your invoice, and has the following format: XXXX-YYYY-WWWW-ZZZZ

|                                                                                                    | INVOICE MODEL       |  |  |
|----------------------------------------------------------------------------------------------------|---------------------|--|--|
| MEDTECH DKBITA, LLC<br>3533 NW 115h Avenue<br>Mami, FL 35178 US<br>contact@medtech.digital.com<br>www.medtech-digital.com |                     |  |  |
| BILL TO                                                                                                    | INVOICE #           |  |  |
| Your Address                                                                                                    | DATE 00/09/2022     |  |  |
|                                                                                                    | DUE DATE 00/00/2022 |  |  |
|                                                                                                    |                     |  |  |
| PRODUCT DESCRIPTION                                                                                                    | CITY NATE AMOUNT    |  |  |
| Product Lisense Description                                                                                               | 1 000.00 000.00     |  |  |
| /                                                                                                    | <i>«</i>            |  |  |

2. Type the Product key on your device booting screen.

| -                            |                                           |                          |                         |  |
|------------------------------|-------------------------------------------|--------------------------|-------------------------|--|
| Liftera-A                    |                                           |                          |                         |  |
| Enter a pr<br>Your product k | oduct key<br>ey should be in an email fro | om whoever sold or distr | ibuted Liftera-A to you |  |
| XXXX                         | YYYY                                      | WWWW                     | ZZZZ                    |  |
|                              |                                           |                          | Enter                   |  |
|                              | 1 2 3<br>4 5 6                            |                          |                         |  |
|                              | 7 8 9<br>0 X                              |                          |                         |  |
|                              |                                           |                          |                         |  |
|                              |                                           |                          |                         |  |

- 3. Wait few seconds until your product is unlocked.
- 4. Your product is registered and unlocked.

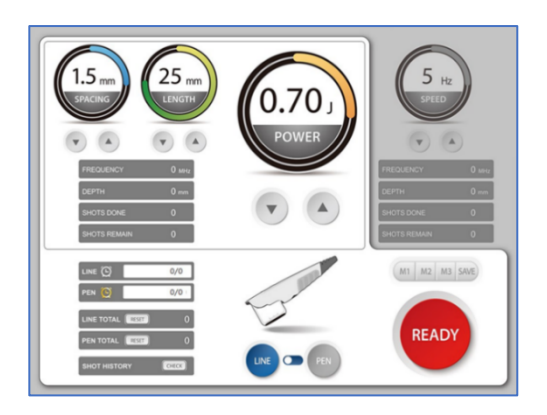

If you have any questions or problems to enter your Product Key, please contact us at <u>contact@medtech-digital.com</u>.

# Instruções de Ativação da Licença Asterasys

Actualizado em Jun/2022 - (versão em português)

Neste guia, mostraremos como ativar o seu dispositivo Asterasys.

Continue abaixo para começar.

### Adquira a sua licença

Para activar o seu dispositivo com a sua licença, terá primeiro de criar uma conta na Medtech Digital. Se já tiver uma, certifique-se apenas de utilizar o mesmo login para comprar a sua nova licença, de modo a que todas as suas licenças sejam registadas na mesma conta. Caso contrário, crie uma nova conta e tome nota do endereço de correio electrónico e da palavra-passe.

- 1. Ir para a página de registro da Medtech Digital.
- 2. Escolha entre Login (utilizadores registados) ou Registar (novos utilizadores).
- 3. Digite o seu nome de utilizador, um endereço de e-mail válido, e depois clique em Entrar ou Registar.
- 4. Procure pelo email da Medtech Digital em sua caixa de correio eletrônico com o seu nome de utilizador para redefinir a sua palavra-passe.
- 5. Se não encontrar o e-mail na sua caixa de entrada, certifique-se de verificar a sua pasta de spam/junk.

#### Entre com sua licença em seu dispositivo

**Lembre-se**: você precisará comprar deu dispositivo do fabricante, distribuidor local ou revendedor para inserir sua licença. "dispositivo" significa um sistema de hardware que executa o software operacional e a interface gráfica do usuário que precisam ser ativados pela sua licença.

Para inserir sua licença no dispositivo, certifique-se de ter seu dispositivo conectado a uma fonte de energia para executá-lo pela primeira vez. Depois de executá-lo pela primeira vez, você terá uma das seguintes telas, dependendo do dispositivo que você comprou.

| Futera Dots<br>Enter a product key<br>Your product key should be in an email from whoever sold or distributed Futera Dots to you<br>Enter | Lifters A<br>Enter a product key<br>Your pookst key should be in an email from whoever sold or distributed ulfites A to you<br>1 2 3<br>4 5 6<br>7 8 9<br>0 X |
|----------------------------------------------------------------------------------------------------|----------------------------------------------------------------------------------------------------|
|                                                                                                    |                                                                                                    |

Futera Dots – tela de entrada da licença.

Liftera-A - tela de entrada da licença.

1. Anote sua chave de produto enviada por e-mail. Sua chave de produto está em sua fatura, e tem o seguinte formato: XXXX-YYYY-WWW-ZZZZ.

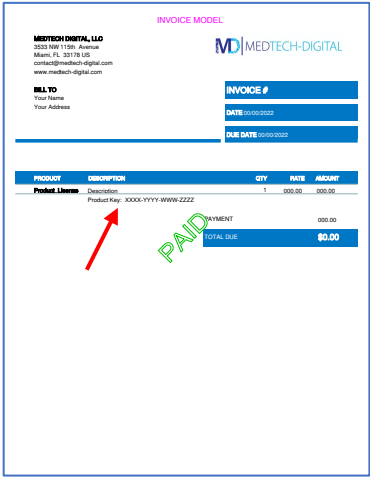

2. Digite a chave de produto na tela de inicialização do dispositivo.

| Liftera-A                                                                                                    |
|----------------------------------------------------------------------------------------------------|
| Enter a product key<br>Your product key should be in an email from whoever sold or distributed Liftera-A to you |
| XXXX YYYY WWWW ZZZZ                                                                                             |
| Enter                                                                                                    |
| 1 2 3<br>4 5 6<br>7 8 9<br>0 X                                                                                  |
|                                                                                                    |

- 3. Espere alguns segundos até que seu produto esteja desbloqueado.
- 4. Seu produto está registrado e desbloqueado.

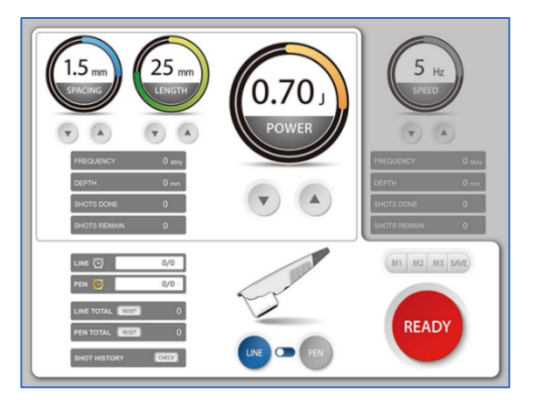

Se você tiver alguma dúvida ou problema para inserir sua chave de produto, entre em contato conosco em contact@medtech-digital.com.

# Instrucciones para la activación de la licencia de Asterasys

Actualizado en Jun/2022 - (versión en español)

En esta guía, le mostraremos cómo activar su dispositivo Asterasys.

Continúe a continuación para comenzar.

#### Compre su licencia

Para activar su dispositivo con su licencia, primero tendrá que crear una cuenta con Medtech Digital. Si ya tiene una, asegúrese de utilizar el mismo nombre de usuario para comprar su nueva licencia, de modo que todas sus licencias estén registradas en la misma cuenta. De lo contrario, cree una nueva cuenta y anote la dirección de correo electrónico y la contraseña.

- 1. Vaya a la página de registro de Medtech Digital.
- 2. Elija entre Login (usuarios registrados) o Registro (nuevos usuarios).
- 3. Introduzca su nombre de usuario, una dirección de correo electrónico válida y, a continuación, haga clic en iniciar sesión o Registrarse.
- 4. Busque el correo electrónico de Medtech Digital en su bandeja de entrada con su nombre de usuario para restablecer su contraseña.
  - Si no encuentra el correo electrónico en su bandeja de entrada, asegúrese de revisar su carpeta de correo no deseado.

#### Introduzca su licencia en su dispositivo

**Recuerde**: tendrá que comprar su dispositivo al fabricante, al distribuidor local o al revendedor para introducir su licencia. "Dispositivo" significa un sistema de hardware que ejecuta el software operativo y la interfaz gráfica de usuario que necesita ser activado por su licencia.

Para introducir su licencia en el dispositivo, asegúrese de que tiene el dispositivo conectado a una fuente de alimentación para ejecutarlo por primera vez. Después de ejecutarlo por primera vez, obtendrá una de las siguientes pantallas, dependiendo del dispositivo que haya adquirido.

| Futera Dots                                                                                                    | Liftera-A                                                                                                    |
|----------------------------------------------------------------------------------------------------|----------------------------------------------------------------------------------------------------|
| Enter a product key<br>Your product key should be in an email from whoever sold or distributed Futera Dots to you<br>Enter | Enter a product key<br>Tour product key should be in an email from whoever sold or distributed Liftere A to you<br>Enter<br>1 2 3<br>4 5 6<br>7 8 9<br>0 X |

Futera Dots - Pantalla de entrada de licencias. Liftera-A - pantalla de entrada de la licencia.

1. Anote la clave del producto que le han enviado por correo electrónico. Su clave de producto está en su factura, y tiene el siguiente formato: XXXX-YYYY-WWWW-ZZZZZ.

| <text><text><text></text></text></text>                                                                                                    | <text><text><text></text></text></text>                                                                                                    |                                                                                                    | INVOICE MODEL      |
|----------------------------------------------------------------------------------------------------|----------------------------------------------------------------------------------------------------|----------------------------------------------------------------------------------------------------|--------------------|
| Line         INCCCE         INCCCE <th>Line         Second Second</th> <th>MEDTECH DRITAL LLC<br/>3553 NW 115th Avenue<br/>Marri, FL 33178 US<br/>contact@neckch-digital.com<br/>www.medtech-digital.com</th> <th></th> | Line         Second Second                                 | MEDTECH DRITAL LLC<br>3553 NW 115th Avenue<br>Marri, FL 33178 US<br>contact@neckch-digital.com<br>www.medtech-digital.com |                    |
| Model         Sector (100 - 100 -                                                                                                    | Model         Model         Model <th< th=""><th>BILL TO<br/>Your Name</th><th>INVOICE Ø</th></th<>                                                                                                    | BILL TO<br>Your Name                                                                                                    | INVOICE Ø          |
| ADDORFTICAL     ADDORFTICAL     ADDORFTIC                                                                                                    | DECENT INCOME       Product     or     or     or     decent       Particular Line     Non-restrict     00.00     00.00     00.00       Particular Line     NODE VIEW WINK ZZZ     00.00     00.00     00.00                                                                                                    | Your Address                                                                                                    | DATE 00/00/2022    |
| Inscore (CD)         OPT         MP1         Mathematical           Parket Lines         Researching         1         00.50         00.50           Parket Size         Parket Size         00.50         00.50         00.50           Parket Size         Parket Size         Optimized Size         00.50         00.50                                                                                                    | Inscription         OPV         NOT         Address           Parket Listen         Description         1         00.06         00.00           Parket Step         Description         1         00.06         00.00           Parket Step         Description         00.00         00.00         00.00           Parket Step         Description         00.00         00.00         00.00                                                                                                    |                                                                                                    | DUE DATE OFFO.2022 |
| Product         Biodemitted         OPT         Advance           Number         Number         Numer         Numer         Number <th>Product         Description         OT         MAX //F           Product Marco         0         00.00         00.00         00.00           Product Marco         0         00.00         00.00         00.00         00.00           Product Marco         0         00.00         00.00         00.00         00.00         00.00           Product Marco         0         00.00         00.00         00.00         00.00         00.00           Product Marco         0         00.00         00.00         00.00         00.00         00.00</th> <th></th> <th></th>                                                                                                    | Product         Description         OT         MAX //F           Product Marco         0         00.00         00.00         00.00           Product Marco         0         00.00         00.00         00.00         00.00           Product Marco         0         00.00         00.00         00.00         00.00         00.00           Product Marco         0         00.00         00.00         00.00         00.00         00.00           Product Marco         0         00.00         00.00         00.00         00.00         00.00                                                                                                    |                                                                                                    |                    |
| Press         Development         000.00         000.00           Preducting         XXXXX ********************************                                                                                                    | Point 1 tom         Development         0.05.00           Point 1 tom         0.05.00         0.05.00           Point 1 tom         0.05.00         0.05.00           Point 1 tom         0.05.00         0.05.00           Point 1 tom         0.05.00         0.05.00           Point 1 tom         0.05.00         0.05.00           Point 1 tom         0.05.00         0.05.00                                                                                                    |                                                                                                    |                    |
| Productivey XXXX VIVY AVEX 2222 000 0000                                                                                                    | Neutral Key         XXXX 11174 WHEN 2222         XXXX 11174 WHEN 2222         XXXX 11174 WHEN 2222         XXXXX 11174 WHEN 2222         XXXXXX 11174 WHEN 2222         XXXXXX 11174 WHEN 2222         XXXXXX 11174 WHEN 2222         XXXXXX 11174 WHEN 2222         XXXXXX 11174 WHEN 2222         XXXXXX 11174 WHEN 2222         XXXXXX 11174 WHEN 2222         XXXXXXXXX 11174 WHEN 2222         XXXXXXXXXXX 11174 WHEN 2222         XXXXXXXXXXXXXXXXXXXXXXXXXXXXXXXXXXXX                                                                                                    | Product Linguist                                                                                                    |                    |
| Product         one co           Q         Production         \$6.00                                                                                                    | Contraction of the second second seco | Product Key: 3000K-YYYY                                                                                                   | -WWW-ZZZZ          |
|                                                                                                    |                                                                                                    |                                                                                                    |                    |
|                                                                                                    |                                                                                                    |                                                                                                    |                    |
|                                                                                                    |                                                                                                    |                                                                                                    |                    |
|                                                                                                    |                                                                                                    |                                                                                                    |                    |

2. Introduzca la clave del producto en la pantalla de arranque del dispositivo.

| Liftera-A                                                                                                    |  |
|----------------------------------------------------------------------------------------------------|--|
| Enter a product key<br>Your product key should be in an email from whoever sold or distributed Liftera-A to you |  |
|                                                                                                    |  |
| Enter                                                                                                    |  |
| 1 2 3                                                                                                    |  |
| 4 5 6                                                                                                    |  |
| 7 8 9                                                                                                    |  |
| 0 ×                                                                                                    |  |
|                                                                                                    |  |
|                                                                                                    |  |

- 3. Espere unos segundos hasta que su producto se desbloquee.
- 4. Su producto está registrado y desbloqueado.

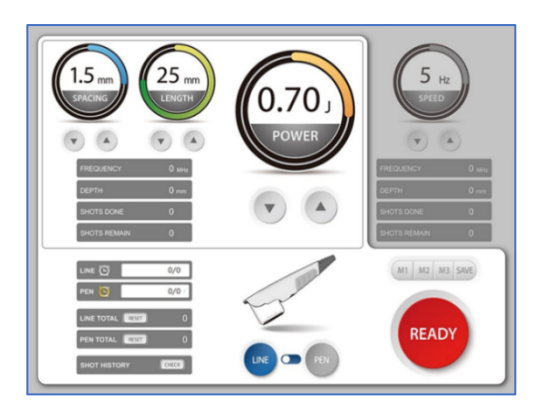

Si tiene alguna duda o problema para introducir su clave de producto, póngase en contacto con nosotros en <u>contact@medtech-digital.com</u>.